# ▲ Hochschule Harz

## Rechenzentrum

## Outlook

Signierung und Verschlüsselung von E-Mails im Outlook 2016

## Stand: 16.10.2017

#### Inhalt

| 1. | Signierung einer E-Mail                  | 2 |
|----|------------------------------------------|---|
| 2. | Verschlüsselung einer E-Mail             | 3 |
| 3. | Zertifikate anderer Personen importieren | 4 |

#### 1. Signierung einer E-Mail

Mit der Signierung wird nicht nur die Herkunft des Absenders bestätigt, sondern es wird weiterhin geprüft, ob eine Mail auf ihrem Weg verändert wurde. Sofern eine geänderte Mail vorliegt, wird der Empfänger informiert.

Wenn das eigene Zertifikat im Windows-Zertifikatsspeicher vorhanden ist, dann können sie es hinzufügen unter:

"Datei" -> "Optionen" -> "Trust Center" -> "Einstellungen für das Trust Center" -> "E-Mail-Sicherheit".

Ist der Haken bei "Ausgehenden Nachrichten digitale Signatur hinzufügen" gesetzt, wird allen Nachrichten die Signatur angehängt. Diese Option kann im "Neue E-Mail"-Fenster auch für jede Nachricht einzeln eingestellt werden.

Klicken Sie nun auf den Button "Einstellungen".

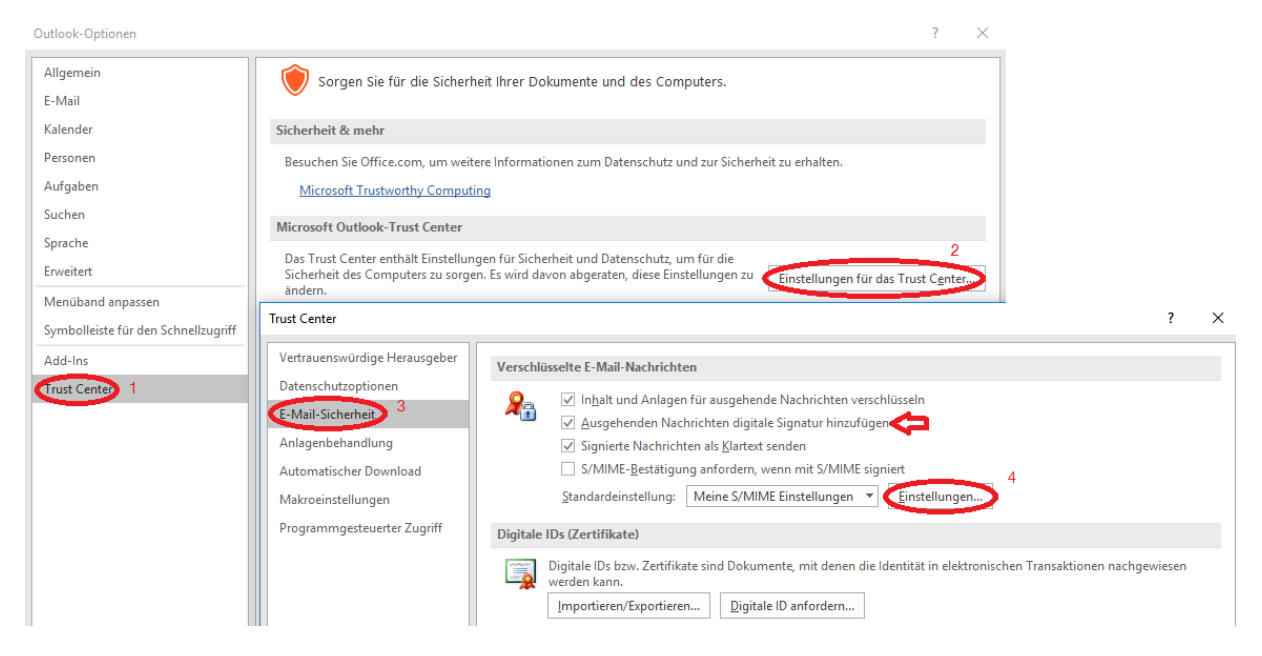

Über den Button *"Auswählen"* kann das Zertifikat hinzugefügt werden, sofern das Zertifikat im Windows-Zertifikatsspeicher installiert ist. Eine digitale Unterschrift wird im Posteingangsordner mit dem entsprechenden Symbol gekennzeichnet.

Sicherheitseinstellungen ändern

| Bevorzugte Sicherheitseinstellungen                                    |                                                   |                             |           |  |  |  |  |  |
|------------------------------------------------------------------------|---------------------------------------------------|-----------------------------|-----------|--|--|--|--|--|
| Name der Sicherheitseinstellung:                                       |                                                   |                             |           |  |  |  |  |  |
| Meine S/MIME Einstellungen                                             | ~                                                 |                             |           |  |  |  |  |  |
| Kryptografieformat:                                                    | S/MIME                                            |                             |           |  |  |  |  |  |
| 🗹 Standardeinstellung für dieses Format kryptografischer Nachrichten   |                                                   |                             |           |  |  |  |  |  |
| 🗹 Standardsicherheitseinstellung für alle kryptografischen Nachrichten |                                                   |                             |           |  |  |  |  |  |
| Sicherheitskennzeichen                                                 | Neu                                               | Löschen                     |           |  |  |  |  |  |
| Zertifikate und Algorithmen 🚽                                          |                                                   |                             |           |  |  |  |  |  |
| Signaturzertifikat:                                                    | gnaturzertifikat: Verein zur Foerderung eines Deu |                             |           |  |  |  |  |  |
| Hashalgorithmus:                                                       | SHA1                                              | ~                           |           |  |  |  |  |  |
| Verschlüsselungszertifikat:                                            | Verein zur Foerde                                 | rung eines Deu <sup>.</sup> | Auswählen |  |  |  |  |  |
| Verschlüsselungsalgorithmus:                                           | AES (256-bit)                                     | ~                           |           |  |  |  |  |  |
| 🗹 Signierten Nachrichten diese                                         | e Zertifikate hinzuf                              | ügen                        |           |  |  |  |  |  |
|                                                                        |                                                   | ОК                          | Abbrechen |  |  |  |  |  |

#### 2. Verschlüsselung einer E-Mail

Durch die Verschlüsselung kann der Absender sicherstellen, dass nur Personen, die auch berechtigt dazu sind, diese E-Mail lesen.

 $\times$ 

Die Zertifikate anderer Nutzer werden für die Verschlüsselung von E-Mails benötigt. Um eine E-Mail zu verschlüsseln muss daher das Zertifikat des Gegenübers bekannt sein. Zum Verschlüsseln im "Neue E-Mail"-Fenster die entsprechende Option auswählen. Outlook wählt automatisch anhand der "An"-Liste die entsprechenden Zertifikate aus.

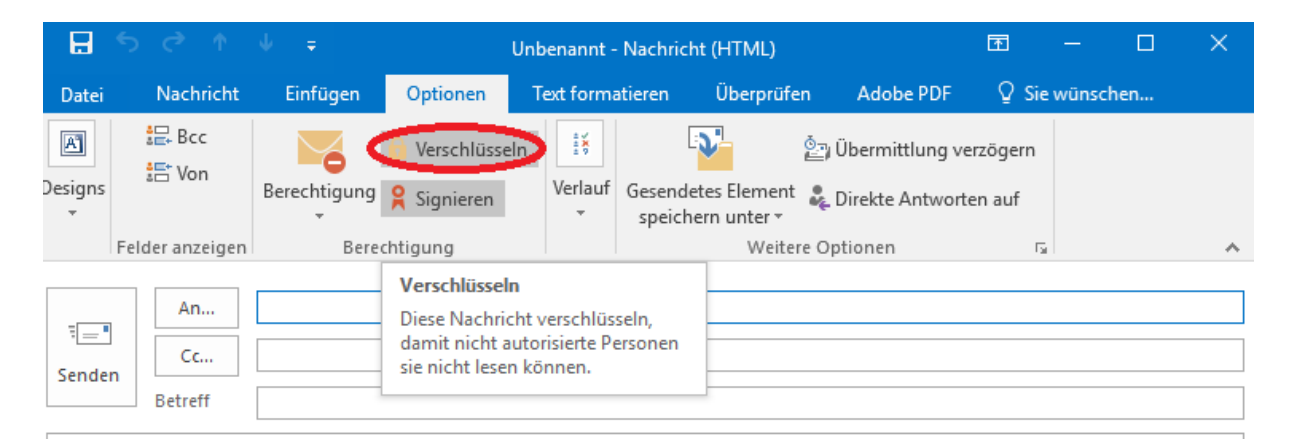

Der Empfänger sieht seine Mail dann mit dem Schloss-Symbol gekennzeichnet und kann diese nur lesen, wenn Sie mit seinem Zertifikat verschlüsselt wurde.

### 3. Zertifikate anderer Personen importieren

Im <u>Webfrontend G2</u> können Zertifikate anderer Personen gedownloadet werden. Für die Installation im Windows am besten gleich den Internet Explorer nehmen. Einfach über den Menüpunkt *"Zertifikat suchen"* den Namen oder die gesuchte E-Mailadresse im Suchfeld eingeben.

| Zertifika | ite CA                                    | -Zertifikate                   | Gesperrte Ze                   | ertifikate              | Policies                | Hilfe            | Beenden                   |                                  |
|-----------|-------------------------------------------|--------------------------------|--------------------------------|-------------------------|-------------------------|------------------|---------------------------|----------------------------------|
| Nutzerzer | ıtzerzertifikat Serverzertifikat Zertifik |                                | Zertifika                      | kat sperren Zertifika   |                         | Zertifikat s     | uchen                     |                                  |
|           |                                           |                                |                                |                         |                         |                  |                           | Zertifikat suchen                |
|           | Bitte ge<br>dem Ze                        | eben Sie der<br>ertifikat ein, | ı exakten Nan<br>das Sie suche | nen (keine<br>n. Es wer | e Umlaute)<br>den maxin | ) oder<br>nal 20 | die exakte<br>Zertifikate | E-Mail-Adresse aus<br>angezeigt. |
|           |                                           |                                | Name ode                       | er E-Mail-/             | Adresse                 |                  |                           |                                  |
|           |                                           |                                |                                | ОК                      | Zurücksetze             | n                |                           |                                  |

Klicken Sie auf die kleine Grafik links um sich die Detailansicht anzeigen zu lassen. Wenn sie ganz nach unten Scrollen, können Sie dann das Zertifikat downloaden. Speichern Sie es als **DER** Datei ab.

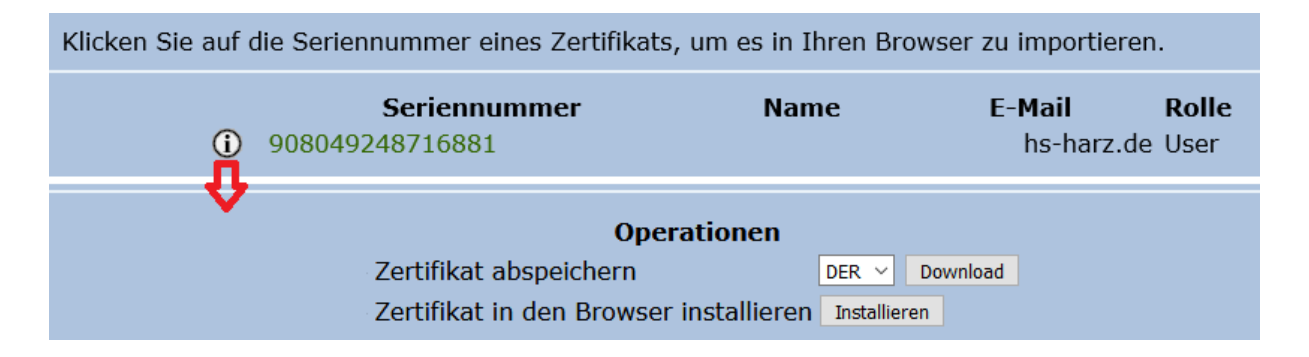

Benennen Sie die Endung des Zertifikats in **.cer** um. Dafür öffnen Sie die Datei in einem Editor (z.B. Notepad++) und klicken auf Speichern. Wählen Sie *"All Types"* als Speichertyp aus und hängen sie die Endung **.cer** an den Dateinamen. Öffnen Sie im Outlook ihr Adressbuch.

| Ē 5 ≠                                                                                                    |                                          | Posteingang - | - Outlook                                                                    | <b>,</b>                        |                                                                                                    | <b>F</b> –      |             |
|----------------------------------------------------------------------------------------------------|------------------------------------------|---------------|------------------------------------------------------------------------------|---------------------------------|----------------------------------------------------------------------------------------------------|-----------------|-------------|
| Datei Start Senden/Empfanger                                                                                                    | n Ordner Ansicht Adobe PDF               | 🛛 Was möchter | n Sie tun?                                                                   |                                 |                                                                                                    |                 |             |
| Image: Second second secon               | ischen Antworten Allen Weiterleiten      | Verschie      | eben in: ? ♀ An Vorgesetzte(n<br>-Mail ✔ Erledigt<br>ten und 犭 Neu erstellen | )  Verschieben  Kegeln  OneNote | <ul> <li>☐ Ungelesen/Gelesen</li> <li>☐ Kategorisieren *</li> <li>▶ Zur Nachverfolgung *</li> </ul> | Personen suchen | Store       |
| Neu Löschen                                                                                                    | Antworten                                |               | QuickSteps                                                                   | 🕞 Verschieben                   | Kategorien                                                                                          | Suchen          | Add-Ins 🔺   |
| Favoritenordner hierhin ziehen                                                                                                    | Aktuelles Postfach durc 🔎 Aktuelles Post | tfach 🔹       | 💷 Adressbuch: Kontakte<br>Datei Bearbeiten Extras                            |                                 |                                                                                                    | - 0             | × 3.02.2018 |
| Posteingang 8                                                                                                    |                                          |               | Suchen:  Nur Name  Me                                                        | hr Spalten Adressbuch           |                                                                                                    |                 |             |
| Entwürfe [2]                                                                                                    |                                          |               |                                                                              | OK Kontakte -                   |                                                                                                    | ✓ Erweiterte Su | che         |
| Gesendete Elemente                                                                                                    |                                          | -             | Name                                                                         | Anzeigename                     | E-Mail-Adre                                                                                         | sse             | <b>→</b>    |
| Gelöschte Elemente                                                                                                    |                                          |               | 🎎 Beste Freunde                                                              | Beste Freunde                   |                                                                                                    |                 | <u>^</u>    |
| Archiv                                                                                                    |                                          |               | <u>ă</u>                                                                     |                                 |                                                                                                    |                 |             |
| Conversation History                                                                                                    |                                          |               |                                                                              |                                 |                                                                                                    |                 |             |
| Junk-E-Mail                                                                                                    |                                          |               |                                                                              |                                 |                                                                                                    |                 |             |
| Postausgang                                                                                                    |                                          |               |                                                                              |                                 |                                                                                                    |                 |             |
| RSS-Feeds                                                                                                    |                                          |               |                                                                              |                                 |                                                                                                    |                 |             |
| Suchordner                                                                                                    |                                          |               |                                                                              |                                 |                                                                                                    |                 |             |
| Þ                                                                                                    |                                          |               |                                                                              |                                 |                                                                                                    |                 |             |
| Outlook-Datendatei                                                                                                    |                                          |               |                                                                              |                                 |                                                                                                    |                 | ~           |
| Markan 1 and a set and a set and a set and a set a set a |                                          |               |                                                                              |                                 |                                                                                                    | ,               |             |

Bearbeiten Sie den Kontakt, zu dem das Zertifikat gehört. Klicken Sie auf "Zertifikate".

| H                   | 5 cð 1             | ∳ ≑                                         |                      |            |                                         |                        |
|---------------------|--------------------|---------------------------------------------|----------------------|------------|-----------------------------------------|------------------------|
| Datei               | Kontakt            | Einfügen                                    | Text formatieren     | Überprüfen | 🖓 Was mö                                | chten Sie tun?         |
| Speiche<br>& schlie | ern Löschen<br>Ben | Speichern und<br>neuer Kontakt <del>v</del> | Weiterleiten OneNote | Allgemein  | ) Details<br>Zertifikate<br>Alle Felder | E- Besprechung<br>Mail |
|                     |                    | Aktionen                                    |                      | Anzei      | gen                                     | Kommunizierei          |
| Nar<br>Firma        | ne                 |                                             |                      |            |                                         |                        |
| Posit               | ion                |                                             |                      |            |                                         |                        |
| Spei                | chern unter        |                                             |                      | *          |                                         |                        |
| Internet            |                    |                                             |                      |            |                                         |                        |
|                     | E-Mail             | •                                           |                      |            |                                         |                        |

Klicken Sie auf "Importieren" und importieren Sie das Zertifikat, dass sie vorher umbenannt haben. Speichern Sie dann die Änderungen. Jetzt ist das Zertifikat im Outlook hinterlegt.

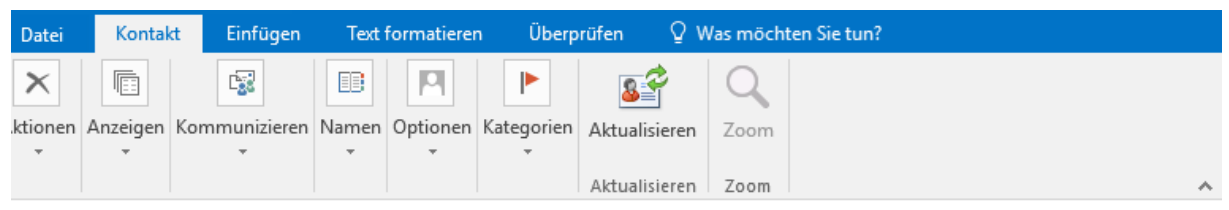

Dutlook verwendet eines dieser Zertifikate, um verschlüsselte E-Mail-Nachrichten an diesen Kontakt zu senden. Sie cönnen ein Zertifikat erhalten, indem Sie eine digital signierte Nachricht von diesem Kontakt empfangen oder eine Zertifikatdatei für diesen Kontakt importieren.

Zertifikate (digitale IDs)

| Eigenschaften       |
|---------------------|
| Als Standard festl. |
| Importieren         |
| Exportieren         |
| Entfernen           |